## Инструкция по установке экземпляра программного обеспечения, предоставленного для проведения экспертной проверки

Информационно-аналитический интернет сервис в области наукометрии «ID SCIENCE» относится к интернет-сервисам SaaS

Интернет-сервис (SaaS, Software as a Service) - это модель предоставления программного обеспечения, при которой пользователи получают доступ к приложениям через интернет. Вместо того чтобы устанавливать и поддерживать программное обеспечение на своих локальных устройствах или серверах, пользователи могут использовать его через веббраузер.

## Пошаговая инструкция по подключению к интернет-сервису «ID SCIENCE»

Шаг 1: Запуск экземпляра веб-браузера на пользовательском устройстве имеющим выход в сеть иинтернет (Google Chrome, Mozilla FireFox, Microsoft Edge или др.)

## <complex-block>

**Шаг 2:** В строке адреса URL (Uniform Resource Locator) введите https://subscriber.idscience.ru/

В результате выполненных действий загрузиться страница с формой для ввода информации на сайте <u>https://main.idscience.ru/</u>

Шаг 3: В поле «UID Кеу организации» вставьте буквенно-цифровую последовательность (тестовый ключ): 01bf346720cb4c6533845b1bb9d87b29

| • D SCIENCE   Информационно × +                                                                                                    |                                                           |                                |                      |          |       |              |            |           |                      |                      |            | -          | σ×           |
|----------------------------------------------------------------------------------------------------|-----------------------------------------------------------|--------------------------------|----------------------|----------|-------|--------------|------------|-----------|----------------------|----------------------|------------|------------|--------------|
| ← → C 📪 main.idscience.ru                                                                                                    |                                                           |                                |                      |          |       |              |            |           |                      |                      | oo 🕁 👒 🔠 🍕 | )<br>D   = | y 👩 :        |
| 💽 Серверы 🧱 Из JPG в PDF – Кон 🐐 OpenAIRE REST AI                                                                                                  | I 🖸 Информационные                                        | 👴 Извлечение метад             | C Beautiful Soup Doc | D python | 🗅 php | 🏙 Авиабилеты | 🕲 Яндекс [ | 🗅 mysqi 👂 | D Food Science and T | (м) Хостинг-провайде | (0000-0    | » D        | Все закладки |
| ССС<br>ИНФОРМАЦИОННО<br>ИНТЕРНЕТ-СЕРВИСТ<br>СПС Кеу<br>ИПС Кеу<br>ИПС Кеу<br>Организации<br>Ваш IP: 94.247.210.988<br>с 2021-2024. ООО Пульс науки | АНАЛИТИЧЕС<br>3 ОБЛАСТИ НА<br>ВОЙТИ<br>Политича конфиденц | :КИЙ<br>УКОМЕТРИИ<br>иальности | 1                    |          |       |              |            |           |                      |                      | P.         |            |              |
|                                                                                                    |                                                           |                                |                      |          |       |              |            |           |                      |                      | -          |            |              |
|                                                                                                    |                                                           |                                |                      |          |       |              |            |           |                      |                      |            |            |              |

Шаг 4: Нажмите на кнопку «Войти».

| ID SCIENCE   Информационно × +                                                                                                    |                                                     |                          |                       |             |                             |                      |           |       | - 0       |
|----------------------------------------------------------------------------------------------------|-----------------------------------------------------|--------------------------|-----------------------|-------------|-----------------------------|----------------------|-----------|-------|-----------|
| → C ts main.idscience.ru                                                                                                    |                                                     |                          |                       |             |                             |                      | 이 ☆ 📴 🗄   | i 💿 É | ) 🗉 🔞     |
| ерверы 🧾 Из JPG в PDF - Кон 🌞 OpenAIRE REST API 🗋                                                                                                    | 🗅 Информационные 🐤 Извлечение метад                 | C Beautiful Soup Doc D p | rthon 🗅 php 🎽 Авизбил | ты 🙆 Яндекс | mysql PD Food Science and T | ini Хостинг-провайде | . (0000-0 | *     | Все закли |
| CONTRACTOR OF CONTRACTOR OF CO | АЛИТИЧЕСКИЙ<br>БЛАСТИ НАУКОМЕТРИИ<br>ВОЙТИ<br>ВОЙТИ | 1                        |                       |             |                             |                      |           |       | 5         |

## Информационно-аналитический интернет-сервис в области наукометрии ште Ив ку Вони Вони

Шаг 5: Подтвердите действие. Нажмите на кнопку «Войти»

Шаг 6: Получение страницы профильной организации.

© 2021-2024 ООО Пульс науки

Организация для тестирования функционала и для проведения экспертной проверки интернет-сервиса «ID SCIENCE»:

"Саратовский государственный университет имени Н. Г. Чернышевского"

| ( <b>D</b> «                                                               | исследователи                                                                     |                               |                    |                                                               |                                                                                                    |  |  |
|----------------------------------------------------------------------------|-----------------------------------------------------------------------------------|-------------------------------|--------------------|---------------------------------------------------------------|----------------------------------------------------------------------------------------------------|--|--|
| САРАТОВСКИЙ<br>ГОСУДАРСТВЕННЫЙ<br>УНИВЕРСИТЕТ ИМЕНИ Н.<br>Г. ЧЕРНЫШЕВСКОГО | X отменить фильтр                                                                 | ы                             | 🛦 список иссле,    | дователей                                                     |                                                                                                    |  |  |
| » меню<br>фа исследователи                                                 | СТРУКТУРНЫЕ ПОДРАЗДЕЛЕНИЯ<br>Саратовский государственный универс<br>чернышевского | ситет имени н. г.             | Поиск в найденном: |                                                               |                                                                                                    |  |  |
|                                                                            | 0                                                                                 |                               | ФИО                | ** ИДЕНТИФИКАТОРЫ                                             | АФФИЛИАЦИИ ++                                                                                                    |  |  |
|                                                                            | год публикации 2025 2024 2023                                                     | >><br>5<br>4807<br>8982       | A A PODMAREY       | <ul> <li>00000-0003-3518-2521</li> <li>AS077158286</li> </ul> | САРАТОВСКИЙ ГОСУДАРСТВЕННЫЙ УНИВЕРСИТЕТ ИМЕНИ Н. Г.<br>ЧЕРНЫШЕВСКОГО<br>БАЛГОУ STATE UPWARBIY<br>РОССИЙСКИЙ УНИВЕРСИТЕТ ДРУЖБЫ НАРОДОВ |  |  |
|                                                                            | 2022<br>2021<br>2020<br>2020<br>2019                                              | 8648<br>9777<br>10335<br>9652 | A ALEBASTROVA      | AS066882644                                                   | ГЕСКЕЗ НАВЛЕНИИ ИНАЛЬЗИТУ ОГ ЛОШАЛ<br>САРАТОВСКИЙ ГОСУДАРСТВЕННЫЙ УНИВЕРСИТЕТ ИМЕНИ Н. Г.<br>ЧЕРНЫШЕВСКОГО<br>БАЛЛОУ STATE UNIVERSITY  |  |  |
|                                                                            | выбрать                                                                           |                               | A AMAL             | A5100492828                                                   | ДАЛЬНЕВОСТОЧНЫЙ ФЕДЕРАЛЬНЫЙ УНИВЕРСИТЕТ<br>FAR EASTERN FEDERAL UNIVERSITY                                                              |  |  |
|                                                                            | ТИПЫ ДОКУМЕНТОВ                                                                   | >                             |                    |                                                               | САРАТОВСКИЙ ГОСУДАРСТВЕННЫЙ УНИВЕРСИТЕТ ИМЕНИ Н. Г.<br>ЧЕРНЫШЕВСКОГО<br>SHAROV STATE UNVERSITY                                         |  |  |
|                                                                            | dataset journal-article book-chapter                                              | 5620<br>4592<br>3998          | A BAKOUIE          | AS009937206                                                   | САРАТОВСКИЙ ГОСУДАРСТВЕННЫЙ УНИВЕРСИТЕТ ИМЕНИ Н. Г.<br>ЧЕРНЫЩЕВСКОГО<br>SMATOY STATE UNVERSITY                                         |  |  |
|                                                                            | review book                                                                       | 3052<br>1118<br>325           | A BESPYATOV        | A5074406067                                                   | САРАТОВСКИЙ ГОСУДАРСТВЕННЫЙ УНИВЕРСИТЕТ ИМЕНИ Н. Г.<br>ЧЕРНЫШЕВСКОГО<br>БЛАТОУ STATE UNPUBBITY                                         |  |  |